#### Zoom の使い方 (インストールから利用まで)

# インストール編 (1)パソコン(Windows, Mac)にインストールする場合 ①検索ブラウザを立ち上げ「zoom.us」で検索し、zoomのサイトを開きます。

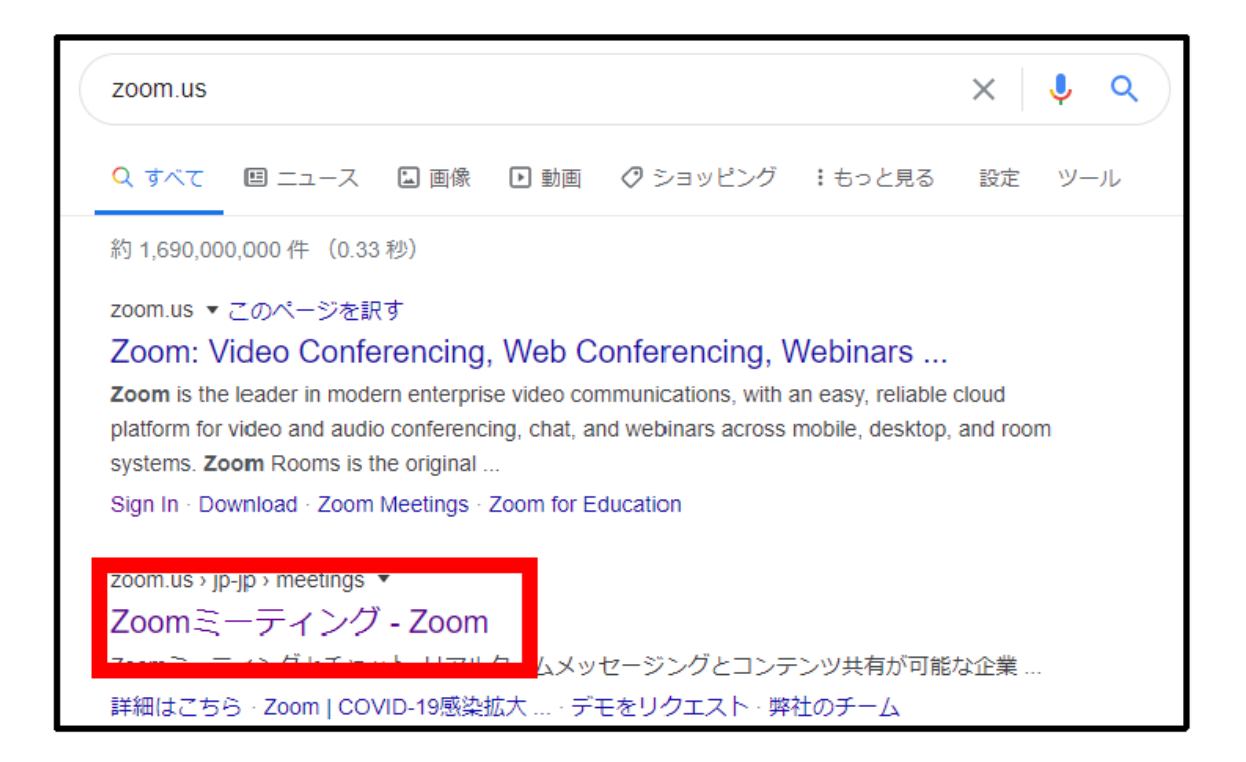

## ②開いたページの最下部にある、「ミーティングクライアント」をクリックします。

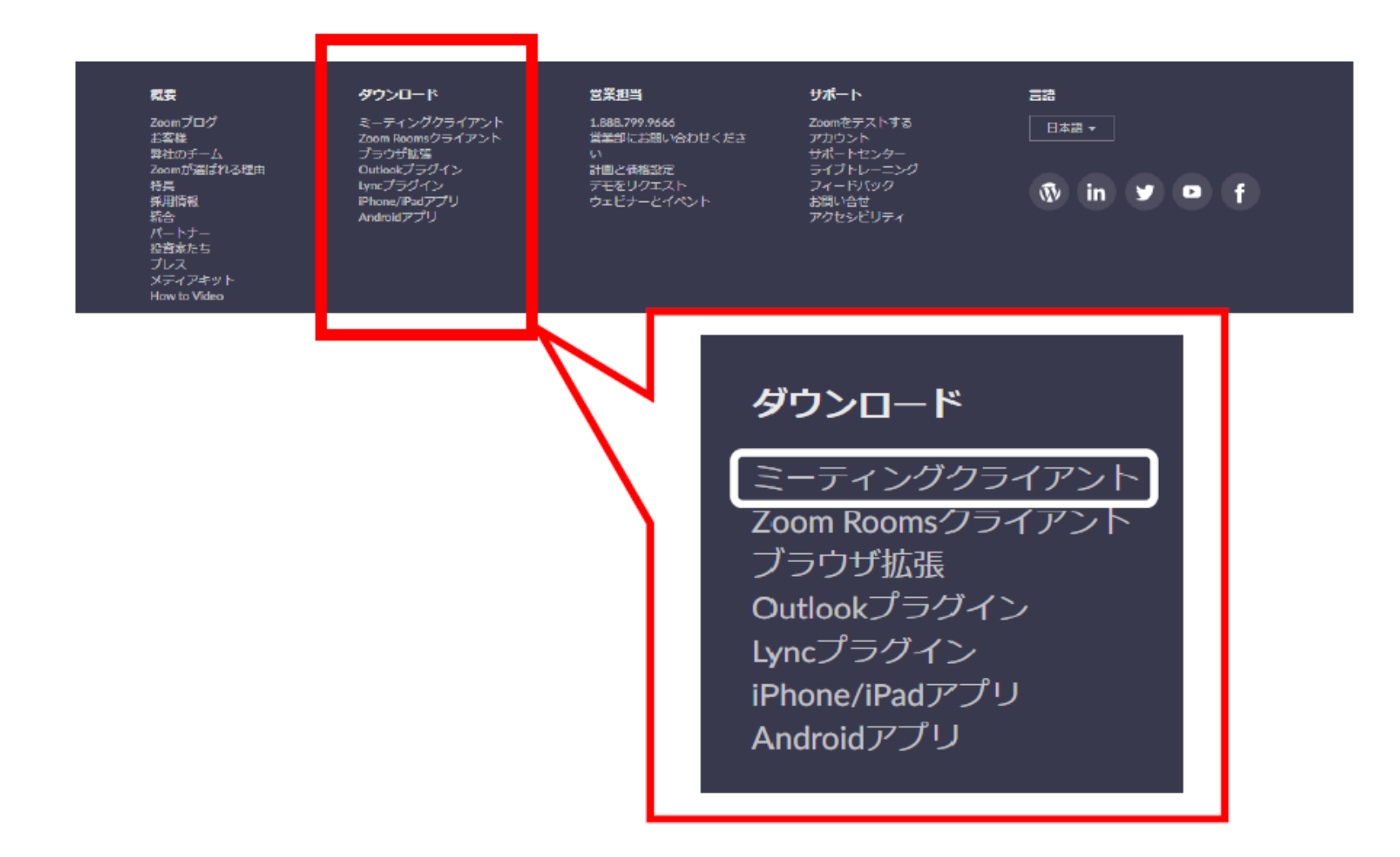

③一番上に出てくる、ミーティング用zoomクライアントをダウンロードします。

ミーティング用Zoomクライアント 最初にZoomミーティングを開始または参加されるときに、ウェブブラウザのクライアント が自動的にダウンロードされます。ここから手動でダウンロードすることもできます。 ダウンロード バージョン4.6.10 (20033.0407)

④ダウンロードされたzoominstaller.exeをクリックし、インストールを完了させます。

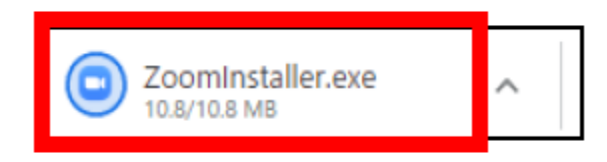

| Zoom Installer | × |
|----------------|---|
| Installing     |   |
|                |   |
| 14%            |   |
|                |   |

#### ⑤インストールが完了すると、「ミーティングに参加」と「サインイン」の2つのボタンが 表示されます。

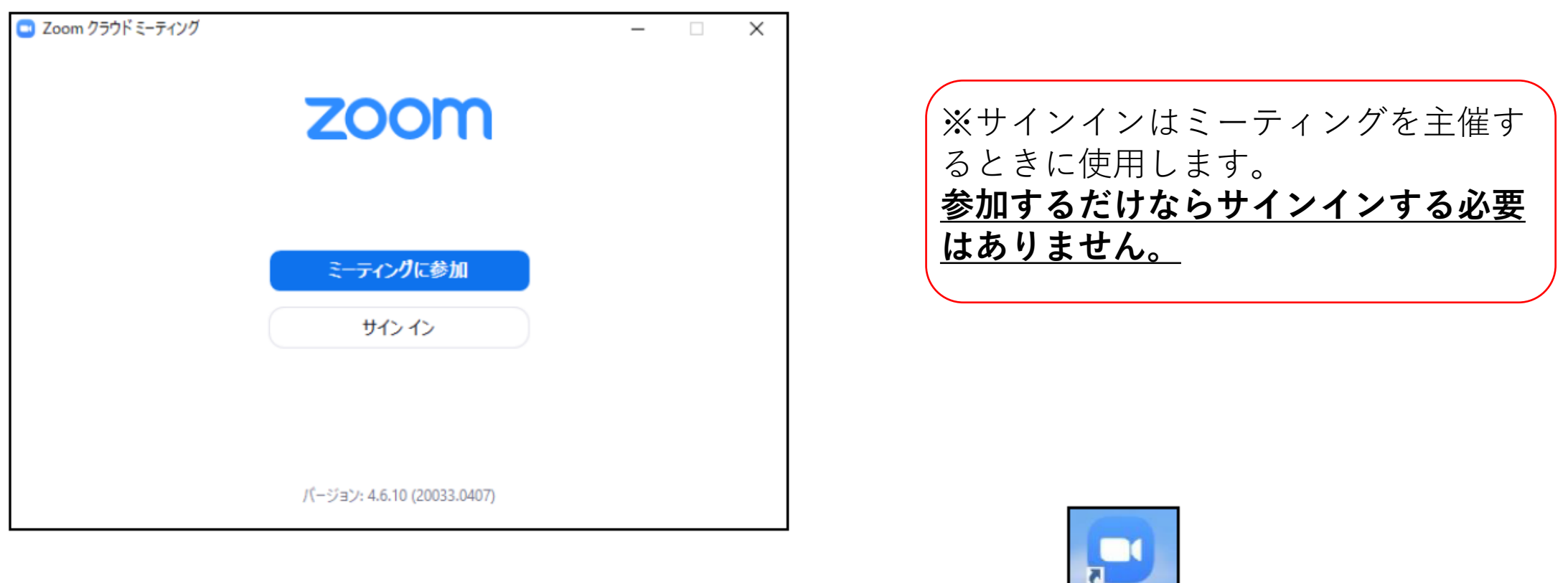

Zoom

それと同時に、デスクトップにzoomのアイコンが表示されます。

⑥以上で、zoomのインストールは完了です。

# (2)スマートフォンにインストールする場合

i) iPhone,iPadの場合

ホーム画面からAppStoreをタップし、検索欄に「zoom」と入力、以下のアプリの インストールボタンをタップする

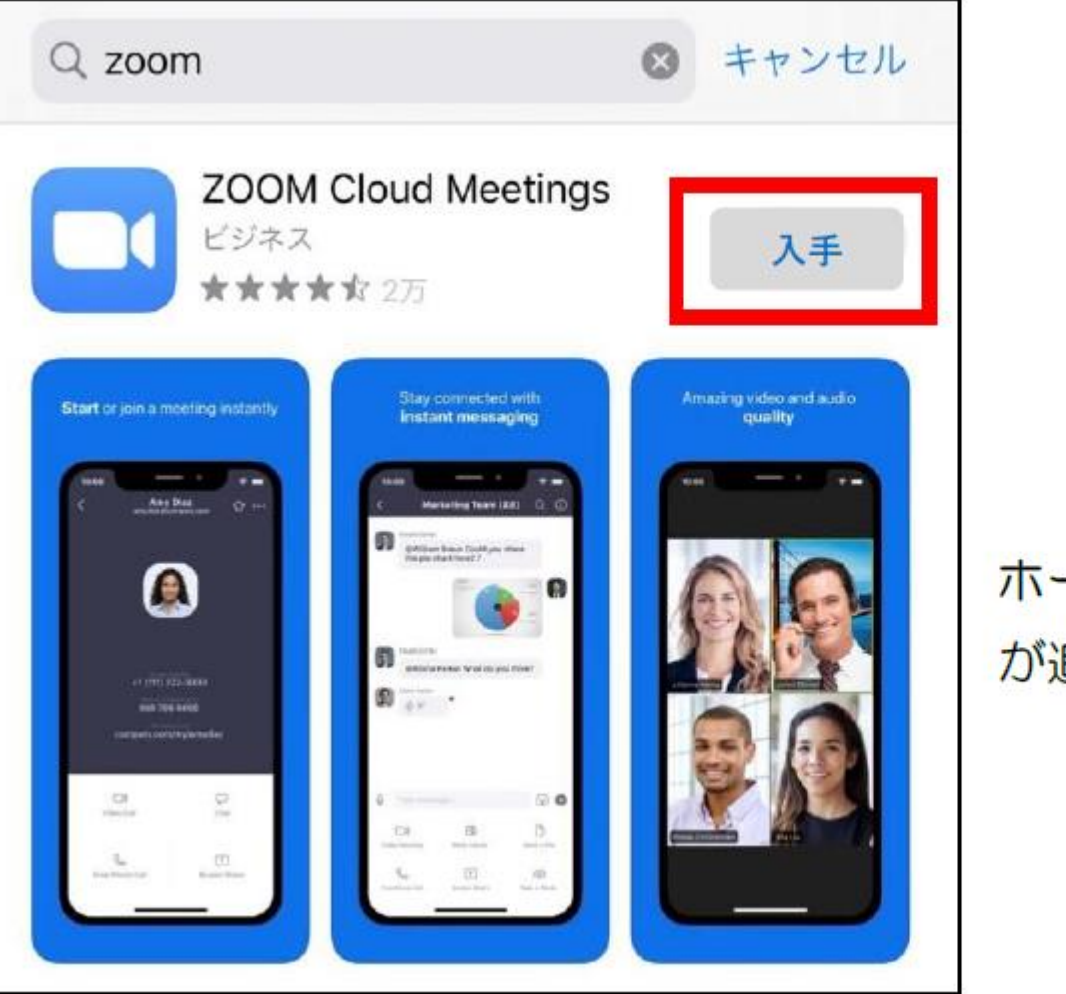

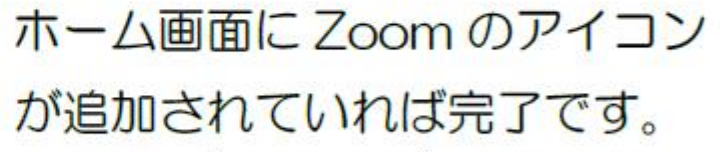

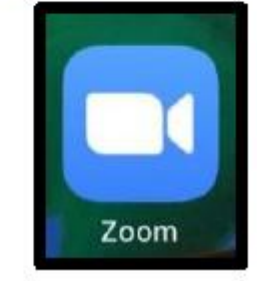

#### ii) Androidの場合

ホーム画面からPlayStoreをタップし、検索欄に「zoom」と入力、以下のアプリの インストールボタンをタップする。

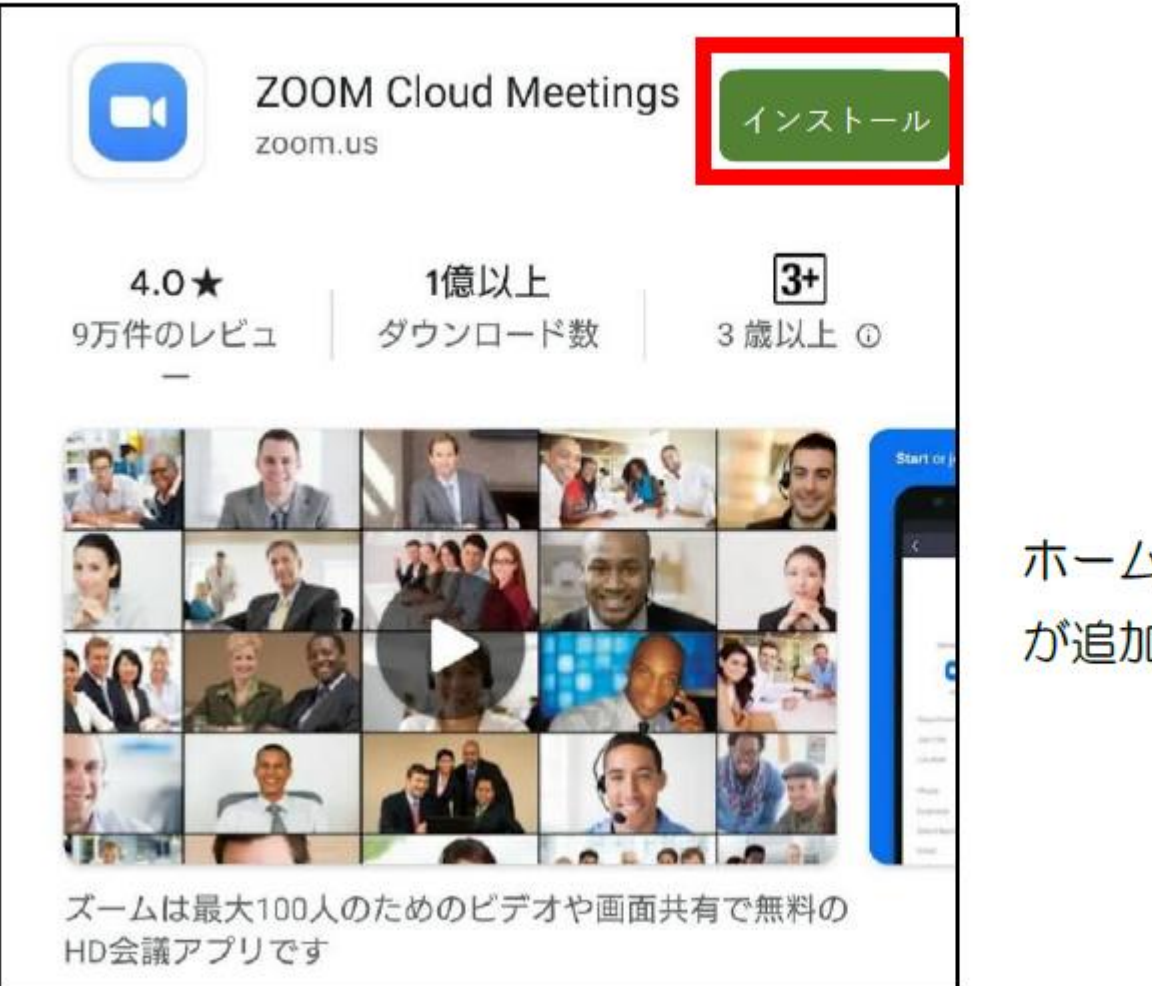

ホーム画面に Zoom のアイコン が追加されていれば完了です。

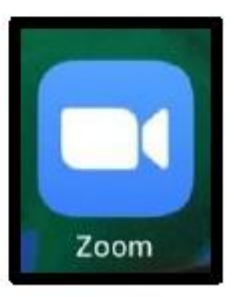

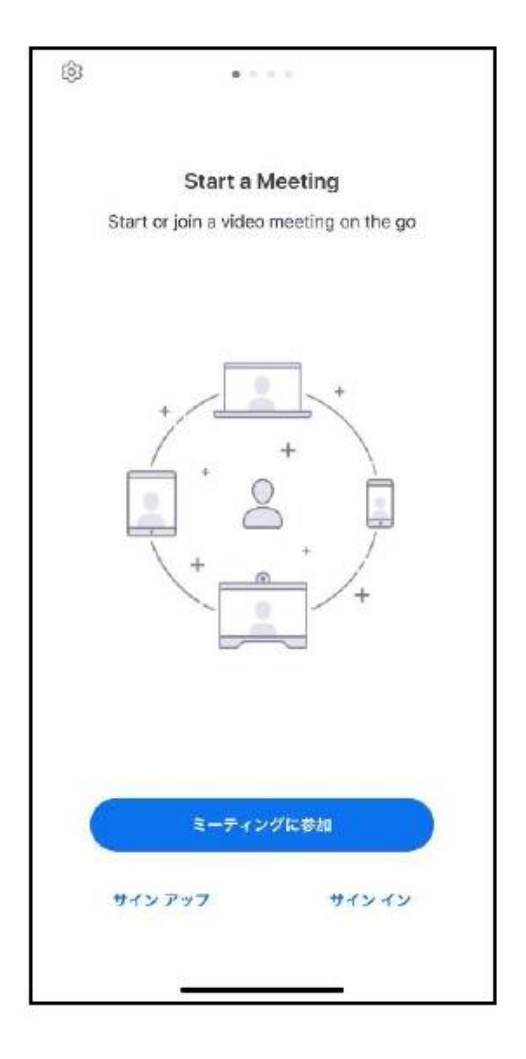

◎インストール後、アプリを立ち上がると
 PC版と同じように「ミーティングに参加」、
 「サインアップ」、「サインイン」と表示されます。
 サインイン(サインアップ)は、ミーティングに参加するだけなら、サインインする必要はありません。

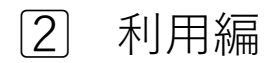

ミーティングIDとパスワードを入力して参加

①PCやスマホでzoomを起動し、「ミーティングに参加」をクリックします。

◎PC 版

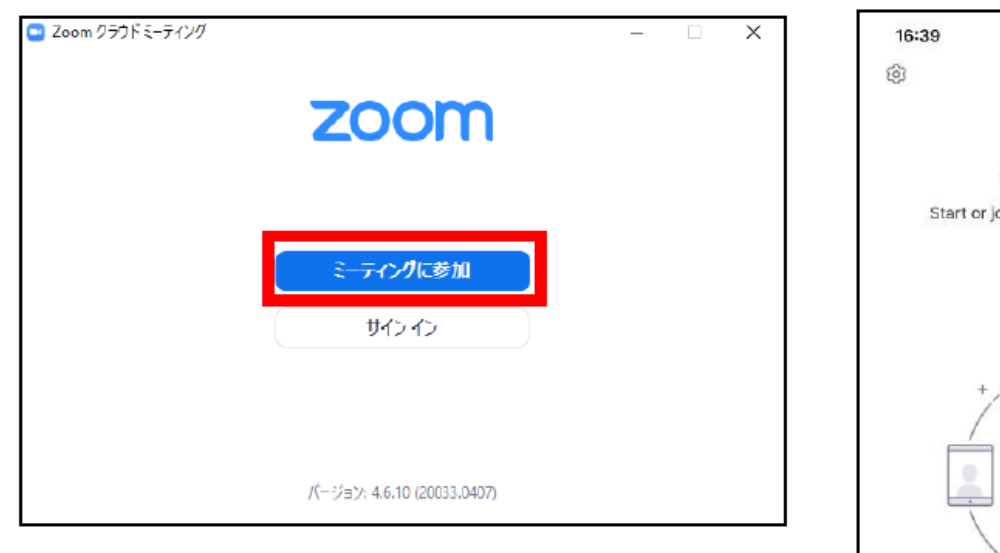

◎スマホ版

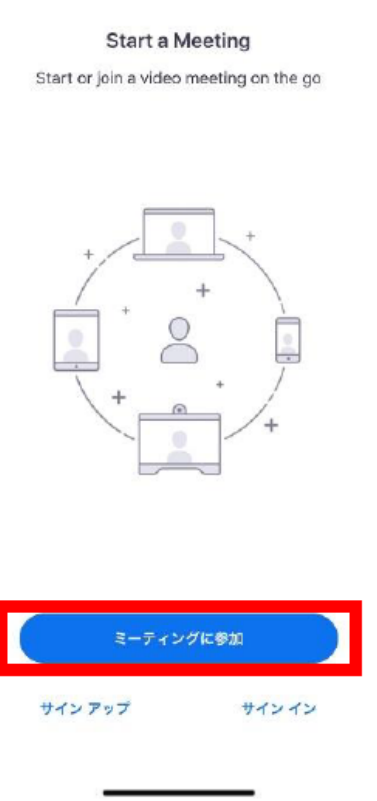

. . . .

.11 4G 🔳

②○○に記載しているミーティングIDと入力します。 「名前を入力」や「表示名」の欄には ○歳児 子どもの名前を入力してください。 例:0歳児 大山崎 さくら

◎PC 版

| Zoom           |          |              | ×    |
|----------------|----------|--------------|------|
| ミーティングに参       | 加        |              |      |
| ミーティングIDまたは個   | 人リンク名を   | 入力           | •    |
| 名前を入力          |          |              |      |
| ✓ 将来のミーティングのため | してこの名前を言 | 己億する         |      |
| □ オーディオに接続しない  |          |              |      |
| □ 自分のビデオをオフにする | 3        |              |      |
|                | 参加       | <b>(‡</b> †; | >セル) |
|                |          |              |      |

| ◎スマホ                   | 版                        |            |       |
|------------------------|--------------------------|------------|-------|
| キャンセル                  | ミーティングに参加                |            |       |
|                        | ミーティング ID                | ~          |       |
|                        | 会議室名で参加                  |            |       |
|                        | 表示名                      |            |       |
|                        | 参加                       |            |       |
| 招待リンクを受け取<br>てミーティングに参 | Qっている場合は、そのリンクをも<br>知します | う一度タップし    |       |
| 参加オプション                |                          | _          |       |
| オーディオに接                | 続しない                     | $\bigcirc$ |       |
| 自分のビデオを                | オフにする                    | $\bigcirc$ | そのままで |
|                        |                          |            | 大丈夫です |

③パスワード入力を求められますので、〇〇に記載しているパスワードを入力し、 「ミーティングに参加」や「続行」をクリックしてください。

| ださい         | 127/12 | .//// |  |
|-------------|--------|-------|--|
|             |        |       |  |
| $\subseteq$ |        |       |  |
|             |        |       |  |
|             |        |       |  |

| <b>◎</b> スマ | 木版                                    |
|-------------|---------------------------------------|
| 15:32       | .11 4G 🔳 )                            |
| ۲           | 6-14 C                                |
|             |                                       |
|             | Start a Meeting                       |
| St          | art or join a video meeting on the go |
|             |                                       |
|             | ミーティング バスワードを入力して<br>ください             |
|             | 1(2/2-8                               |
|             | キャンヤル 捺行                              |
|             |                                       |
|             | ミーティングに参加                             |
|             | インアップ サインイン                           |
|             |                                       |

i)PC版

④次にこのような画面が出ますので「ビデオ付きで参加」をクリックしてください。

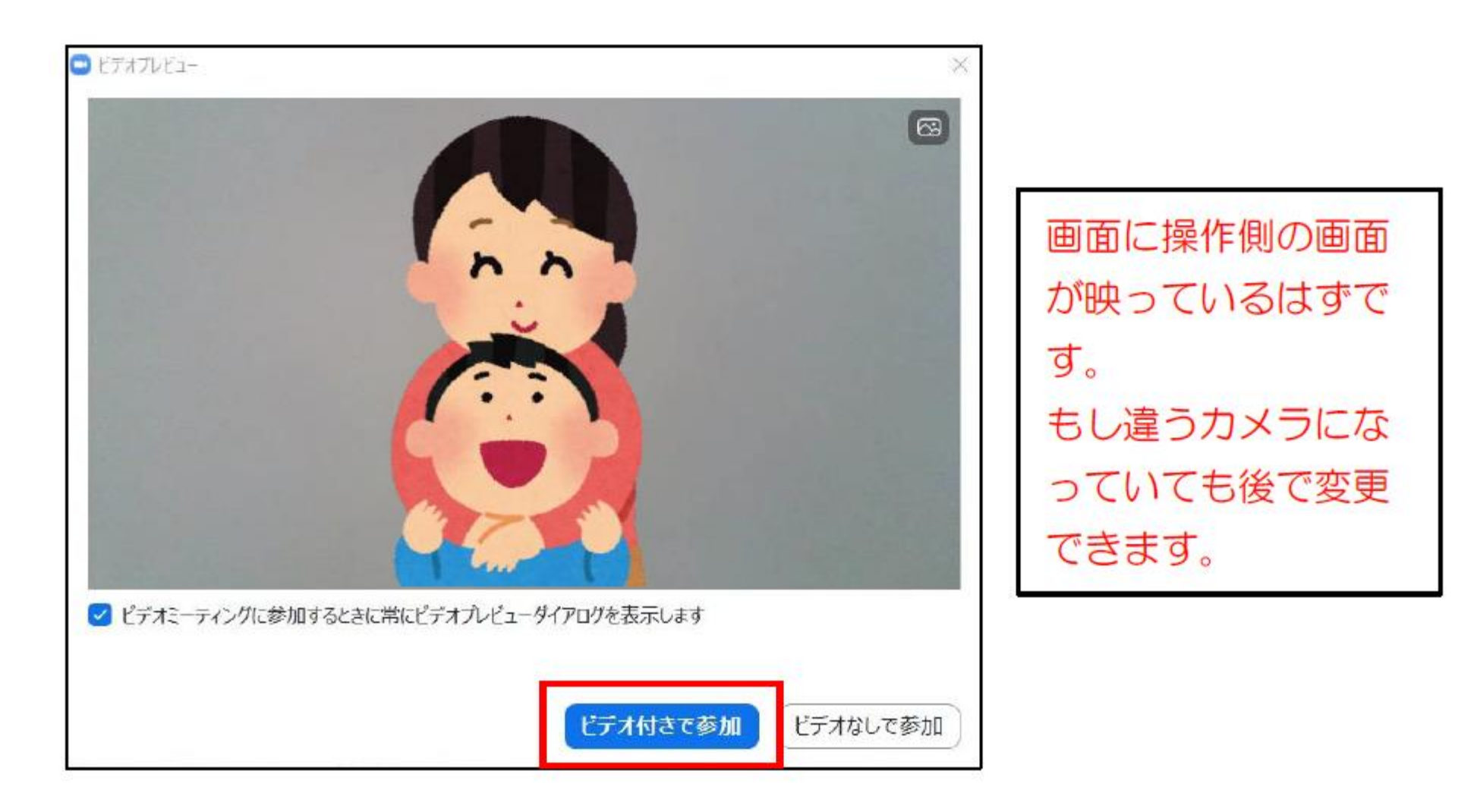

⑤次に接続許可待ちの画面が出ますので、許可が出るまでしばらくお待ちください。

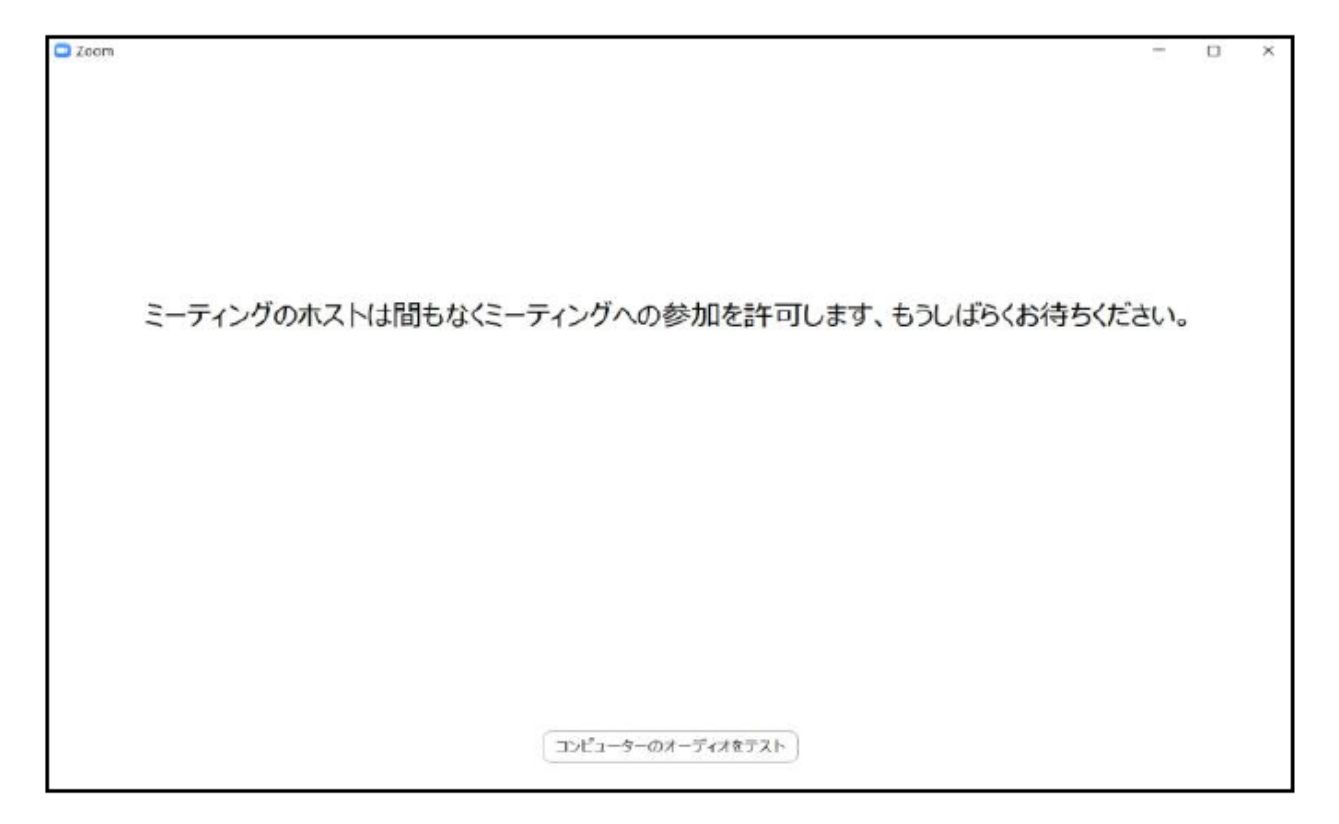

#### 許可待ちの間に右下のボリュームを調整しておきましょう。

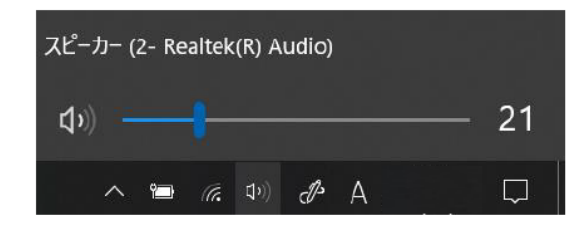

※こちらは後からでも設定可能です。

⑥許可が出ると職員が映る画面が出ますので、「コンピューターでオーディオに参加」を クリックしてください。

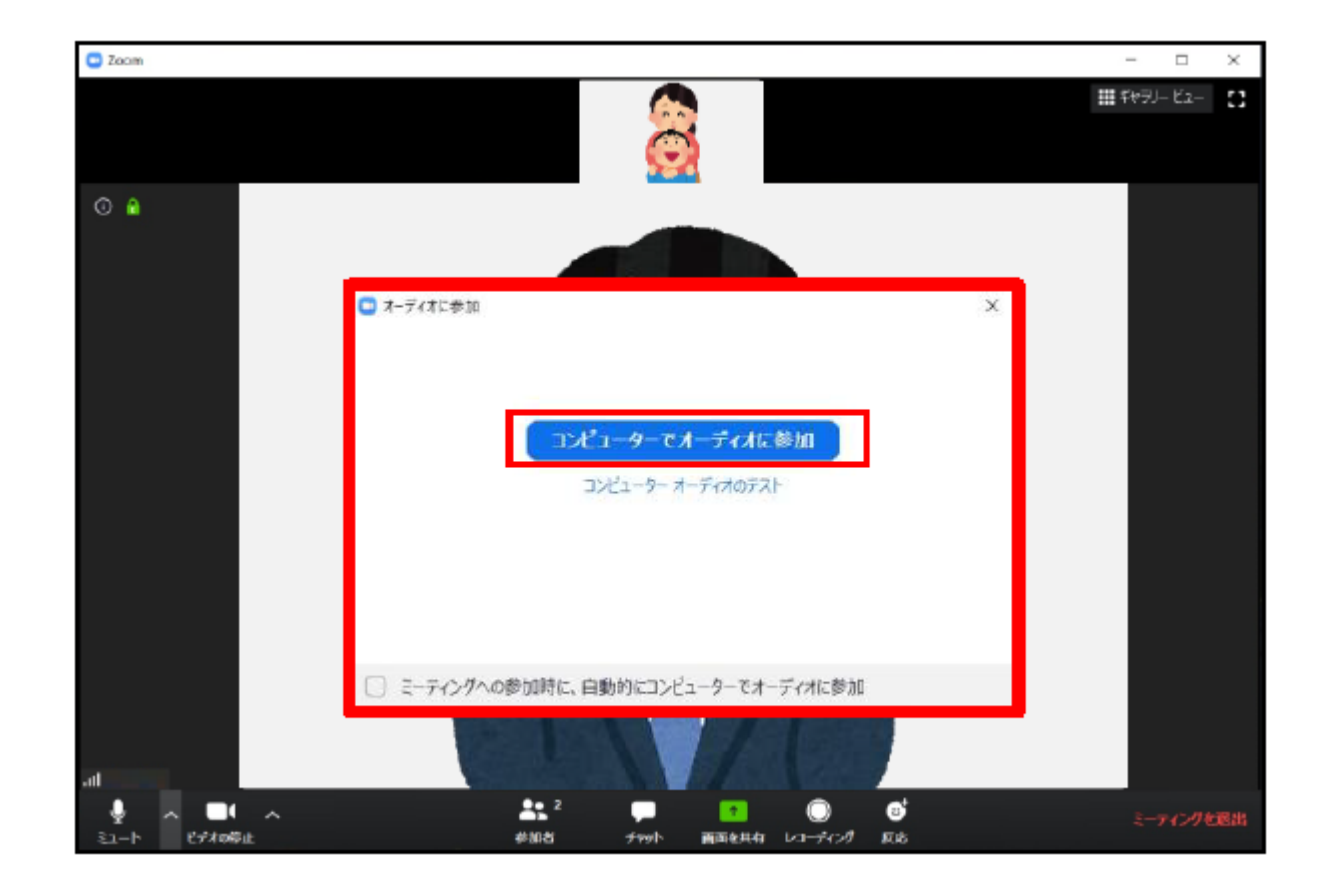

#### ⑦会話をすることができます。

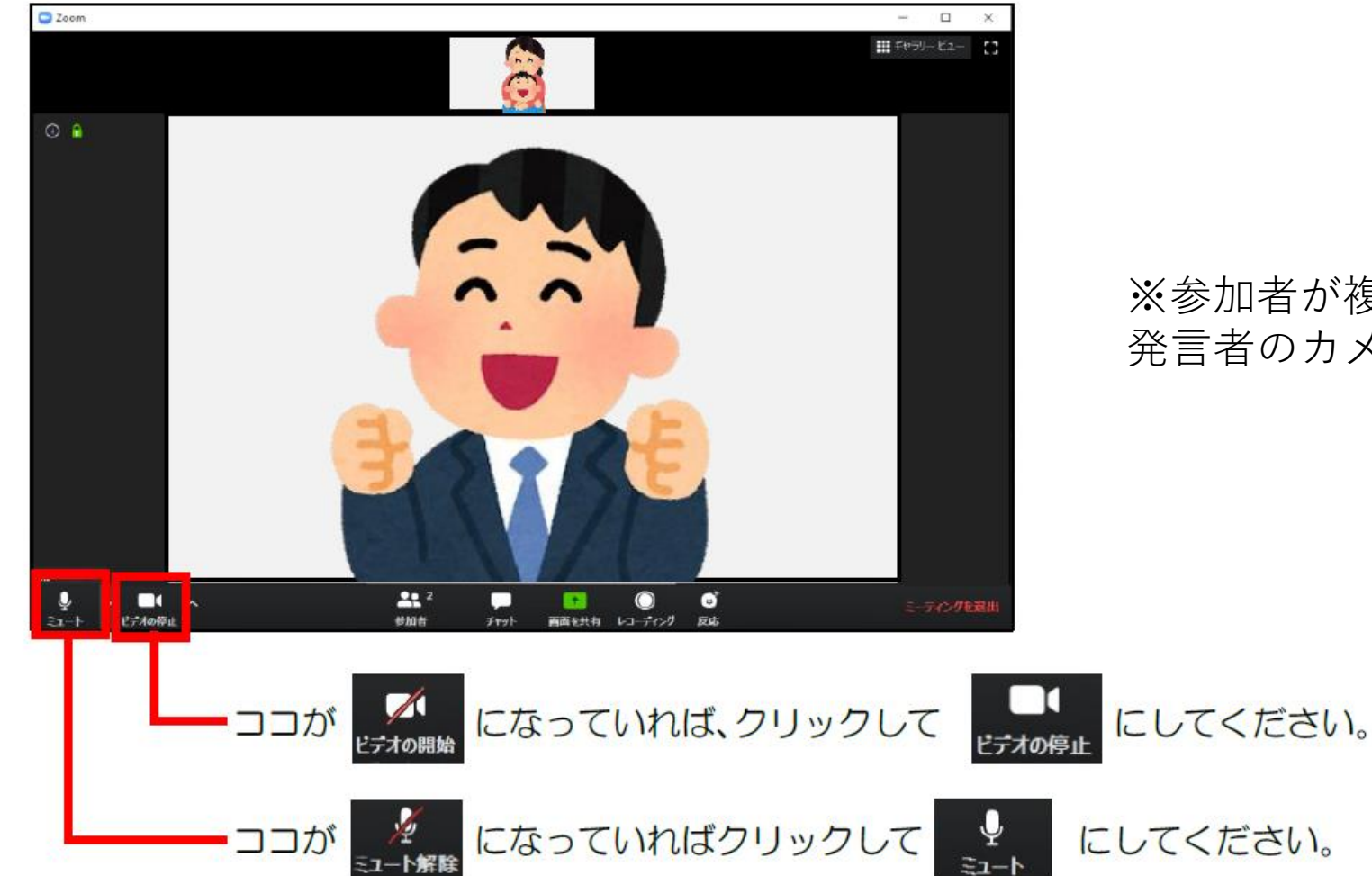

※パソコンに複数のマイク・カメラがある場合は左下のこの部分で切り替えてください。

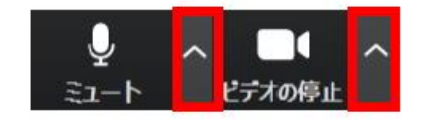

#### ※参加者が複数名の時は、メインの画面は 発言者のカメラに自動的に切り替わります。

※それでも映らない・音声が送らない場合は、端末のプライバシー設定でOFFになって いる可能性があります。 設定画面から「プライバシー」→「カメラ」・「マイク」の設定を確認してください。

◎PC の場合

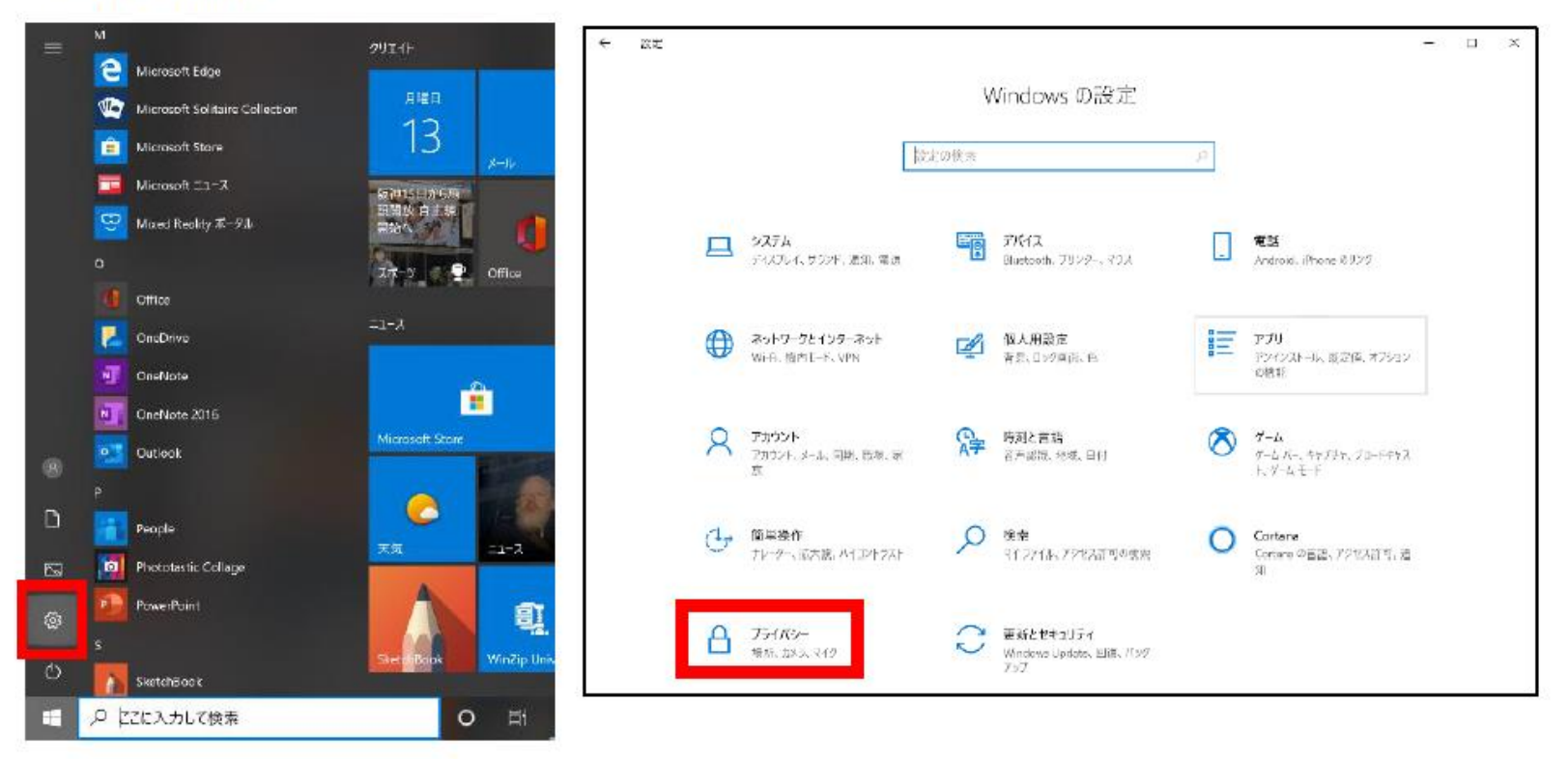

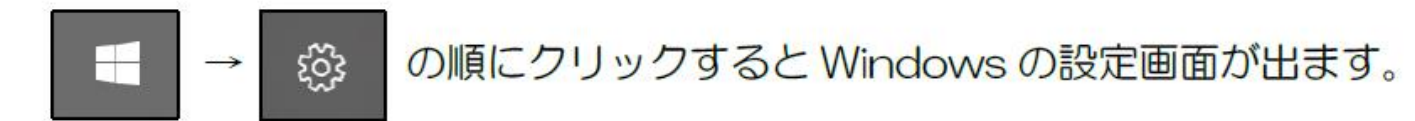

◎iPhone の場合

「設定」→「プライバシー」→「マイク」や「カメラ」を順にタップし、Zoom が ON になっているかご確認ください。

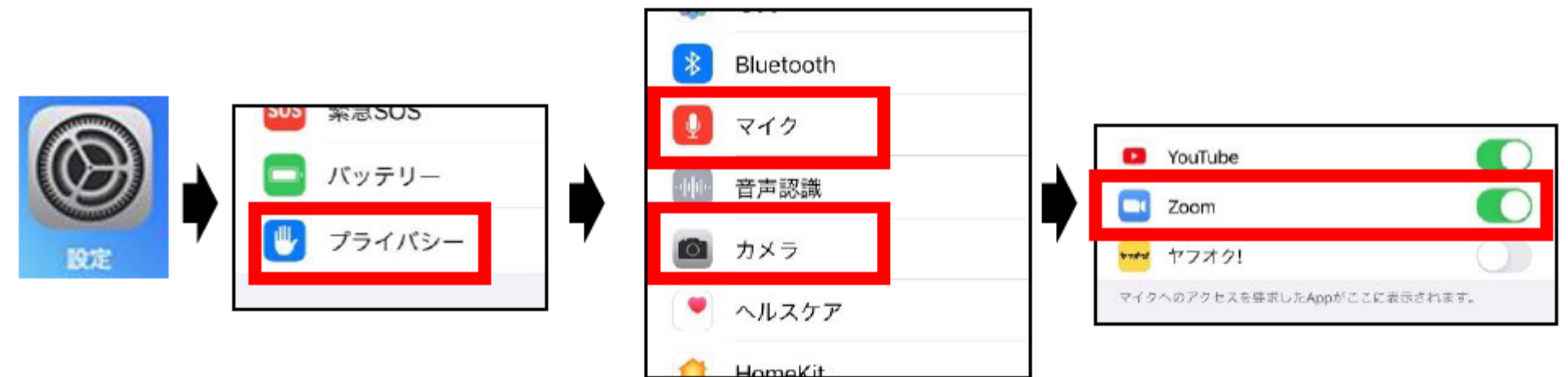

◎Android の場合

「設定」→「プライバシー」→「権限マネージャ」→「マイク」や「カメラ」を順に タップし、Zoom が「許可」になっているかご確認ください。

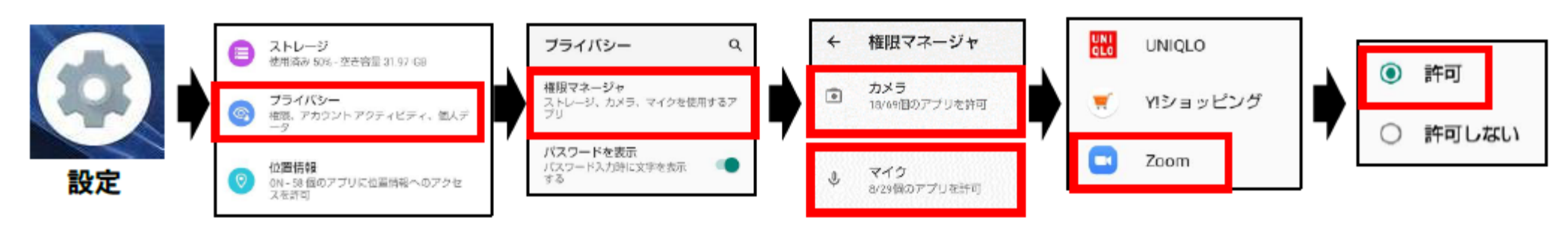

ii) スマートフォン版

④下記のような画面が表示されますので「ビデオ付きで参加」をタップしてください。 (名前の入力を求められた場合は、〇歳児 お子様のお名前 を入力しOKを押してくだ さい。その後、下記のような画面が表示されます。)

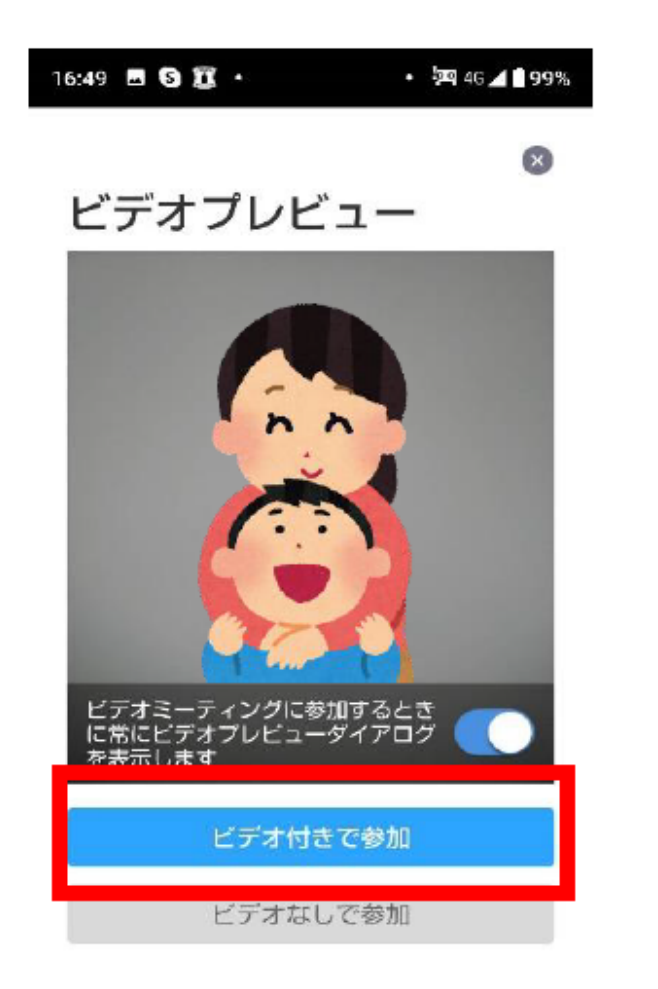

```
画面に操作側の画面が映っ
ているはずです。
もし違うカメラになってい
ても後で変更できます。
```

⑤次に接続許可待ちの画面が出ますので、許可が出るまでしばらくお待ちください。

| 123-456-789   | 退出    |
|---------------|-------|
|               |       |
|               |       |
|               |       |
| ミーティングのホストは間も | ちなく ミ |
| ーティングへの参加を許可し | ます、   |
|               |       |
|               |       |
|               |       |
|               |       |
|               |       |
|               |       |

⑥許可が出ると職員が映る画面が出ますので、iPhoneの場合は「インターネットを使用した通話」 をAndroidの場合は「デバイスオーディオを介して通話」をタップしてください。

#### OiPhone

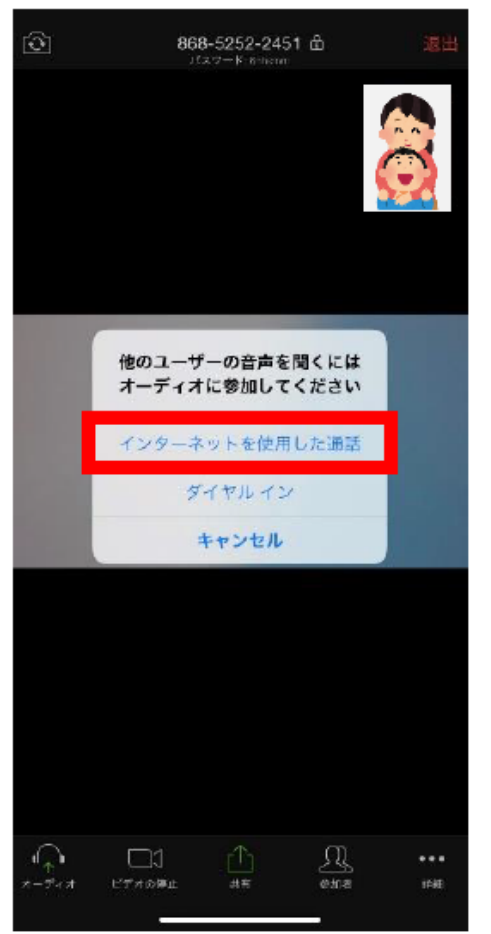

#### OAndroid

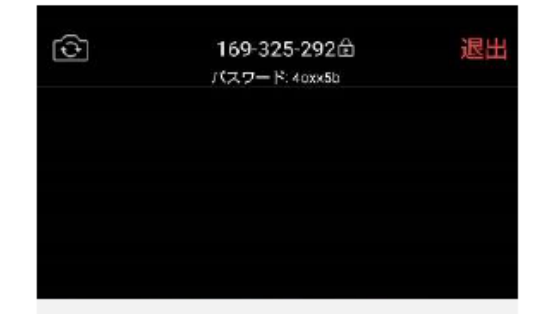

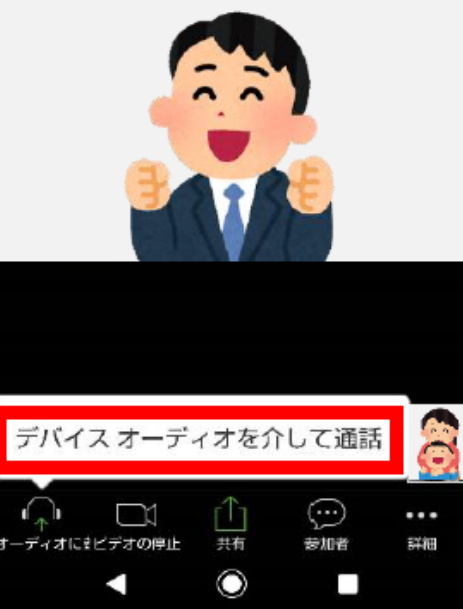

### ⑦会話をすることができます。

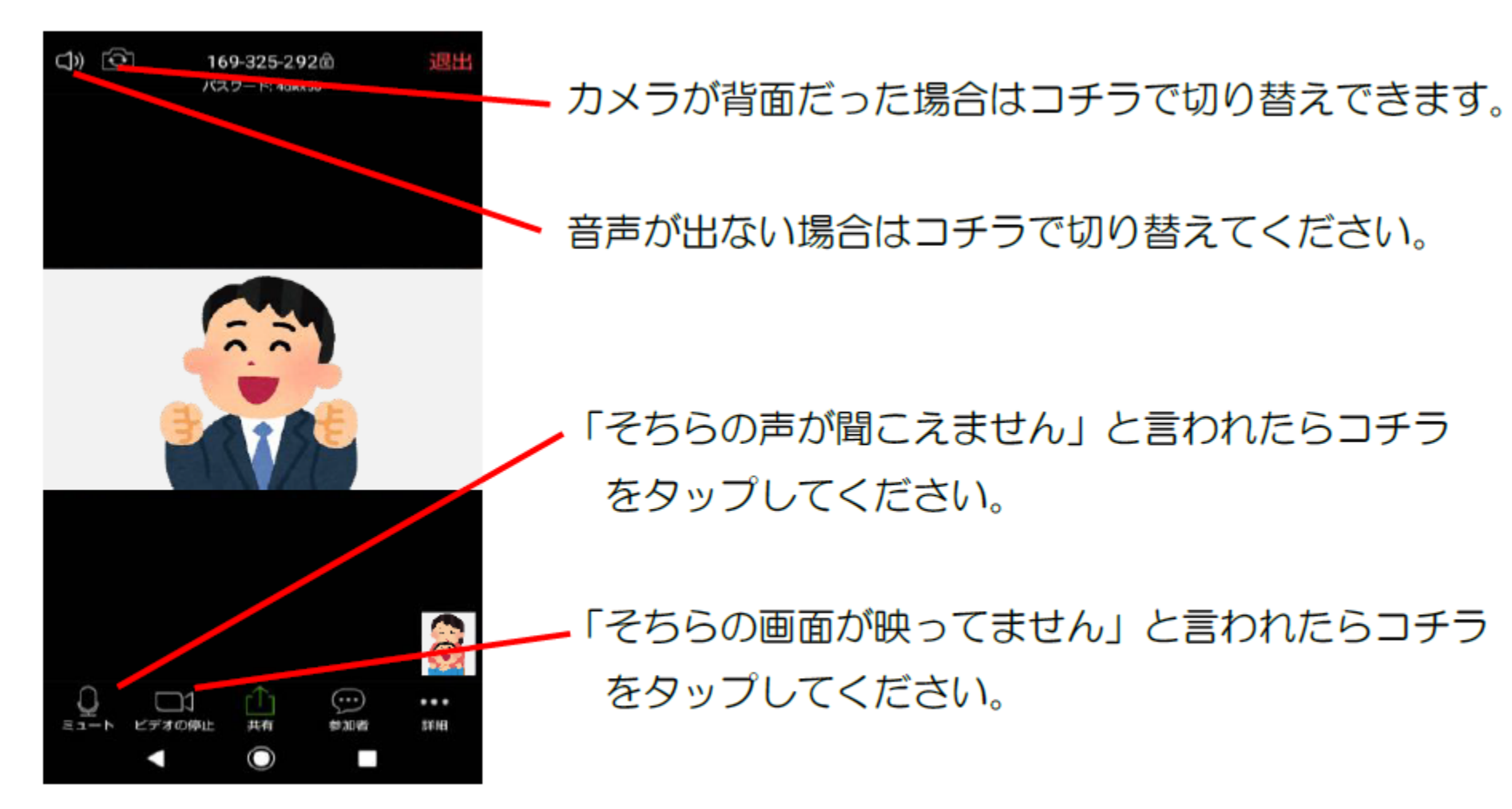

※参加者が複数名の時は、メインの画面は発言者のカメラに自動的に切り替わります。